## **Test Nature**

## Document révisé en mars 2020

Pour que le test soit positif, lorsque le texte intégral est disponible, au niveau de l'article au format HTML et en en-tête du bandeau latéral droit, vous devez voir la mention « You have full access to this article via **INRAE** », exemples ci-dessous:

| nature > articles > article                                                                                                    | a natureresearch journal            |            |                            |
|----------------------------------------------------------------------------------------------------|-------------------------------------|------------|----------------------------|
|                                                                                                    | Search                              | E-alert Su | bmit Login                 |
| Article   Published: 12 February 2020                                                                                                    |                                     |            |                            |
| Entanglement of two quantum memories 📃                                                                                                    | INRAE                               |            |                            |
| via fibres over dozens of kilometres                                                                                                    | Download PDF 👱                      |            | $\overline{\mathbf{\tau}}$ |
| Yong Yu, Fei Ma, Xi-Yu Luo, Bo Jing, Peng-Fei Sun, Ren-Zhou Fang, Chao-Wei Yang, Hui                                                        |                                     |            |                            |
| Liu, Ming-Yang Zheng, Xiu-Ping Xie, Wei-Jun Zhang, Li-Xing You, Zhen Wang, Teng-Yun<br>Chen, Qiang Zhang ♡, Xiao-Hui Bao ♡ & Jian-Wei Pan ♡ | Sections                            | Figures    | References                 |
| <i>Nature</i> <b>578</b> , 240–245(2020) Cite this article                                                                                  | Abstract                            |            |                            |
| 7341 Accesses   450 Altmetric   Metrics                                                                                                    | Main                                |            |                            |
|                                                                                                    | Quantum memory with telecommunicati |            |                            |

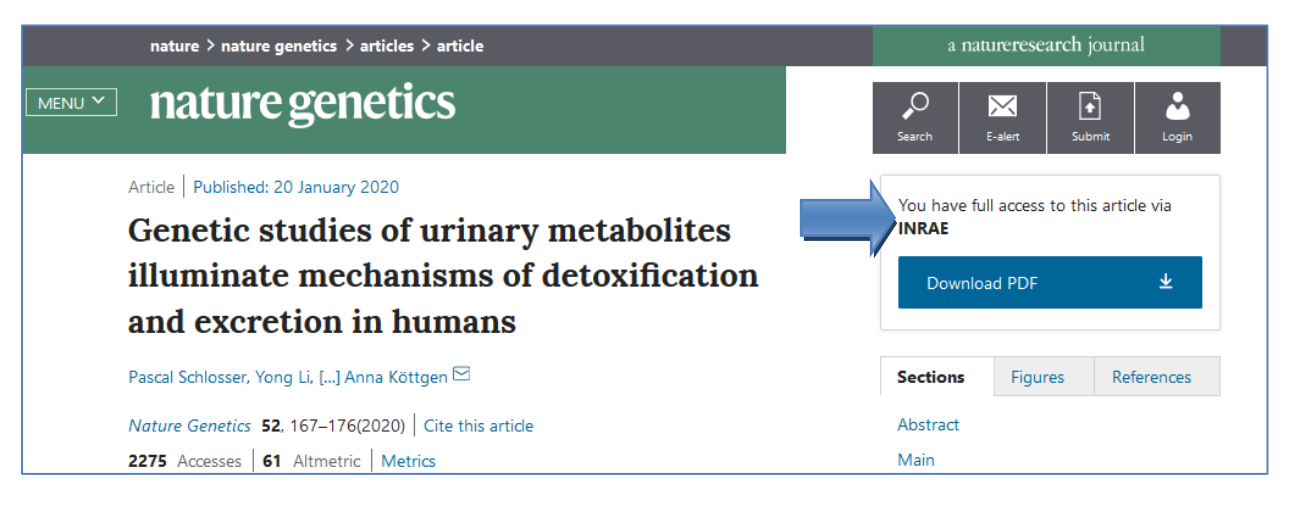

A l'inverse lorsque le texte intégral n'est pas disponible, vous avez la mention "Access to this article via **INRAE** is not available":

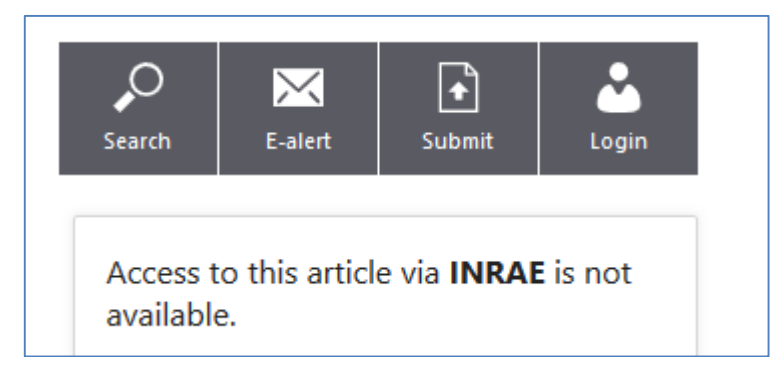

Vous n'avez aucune mention lorsque l'article est en Open Access:

| Open Access   Published: 18 October 2019                                                                                                    | Download PDF                                     |                                                  | Ŧ          |  |
|----------------------------------------------------------------------------------------------------|--------------------------------------------------|--------------------------------------------------|------------|--|
| possible secondary findings in tumor-                                                                                                    | Sections F                                       | Figures                                          | References |  |
| only next-generation sequencing                                                                                                    | Abstract                                         |                                                  |            |  |
| Yoshihiro Yamamoto, Masashi Kanai ⊡, Tadayuki Kou, Aiko Sugiyama, Eijiro Nakamura,<br>Hidehiko Miyake, Takahiro Yamada, Masakazu Nishigaki, Tomohiro Kondo, Hiromi<br>Murakami, Masako Torishima, Shigemi Matsumoto, Shinji Kosugi & Manabu Muto | Introduction<br>Methods<br>Results<br>Discussion | Introduction<br>Methods<br>Results<br>Discussion |            |  |
| Journal of Human Genetics 65, 125–132(2020) Cite this article   901 Accesses 1 Altmetric Metrics                                                                                                    | References<br>Acknowledgeme                      | References<br>Acknowledgements                   |            |  |

Vous pouvez compléter ce test en vérifiant que le lien partageable« shareable link », lorsque le contenu est contractuel, est proposé à la section « About this article », item « Share this article », en bas de page, copies d'écran page suivante.

| out this article |                                                                                 |                                                               |           | Sections                                                                                                    | Figures    | References |                      |  |
|------------------|---------------------------------------------------------------------------------|---------------------------------------------------------------|-----------|----------------------------------------------------------------------------------------------------|------------|------------|----------------------|--|
| N                | Cite this article                                                               | Abstract                                                      |           |                                                                                                    |            |            |                      |  |
| 9                | Tin A Marton I II                                                               | Tin A Marton I. Halparin Kukne VI. et al Target gange unitate |           |                                                                                                    |            | Main       |                      |  |
| eck for<br>dates | tin, A., Marten, J., Halperin Kunns, V.L. <i>et al.</i> Target genes, variants, |                                                               |           | Results                                                                                                    |            |            |                      |  |
|                  | ussues and transcriptional pathways influencing numan serum trate               |                                                               |           | Discussion                                                                                                    |            |            |                      |  |
|                  | 16Vels. Nat Genet 51, 1459-1474 (2019) doi:10.1036/541588-019-                  |                                                               |           | Methods                                                                                                    |            |            |                      |  |
|                  | 0304-X                                                                          | Determinelite                                                 |           |                                                                                                    |            |            |                      |  |
|                  | Download citation                                                               |                                                               |           |                                                                                                    |            |            |                      |  |
|                  |                                                                                 | 2 0 0 0 0 0 0 0000 0                                          |           |                                                                                                    | References |            |                      |  |
|                  | Received                                                                        | Received Accepted Published                                   |           | Acknowledgements                                                                                                    |            |            |                      |  |
|                  | 17 January 2019 27 August 2019 02 October 2019                                  |                                                               |           | Author information                                                                                                    |            |            |                      |  |
|                  | Issue Date<br>October 2019<br>DOI<br>https://doi.org/10.1038/s41588-019-0504-x  |                                                               |           | Ethics declarations<br>Additional information<br>Supplementary information<br>Rights and permissions<br>About this article |            |            |                      |  |
|                  |                                                                                 |                                                               |           |                                                                                                    |            |            |                      |  |
|                  |                                                                                 |                                                               |           |                                                                                                    |            |            |                      |  |
|                  |                                                                                 |                                                               |           |                                                                                                    |            |            | nttp3.//doi.org/10.1 |  |
|                  | Share this articl                                                               | le                                                            |           |                                                                                                    |            |            |                      |  |
|                  |                                                                                 | Anyone you share t                                            | natureres | earch                                                                                                    | nature.co  |            |                      |  |
|                  | content:                                                                        | Al-turn                                                       | 150       | 100                                                                                                    |            |            |                      |  |
|                  | Get shareable link                                                              |                                                               |           | at the forefront of scientific discovery <b>nature</b>                                                                     |            |            |                      |  |

## Cliquez sur « Get shareable link »

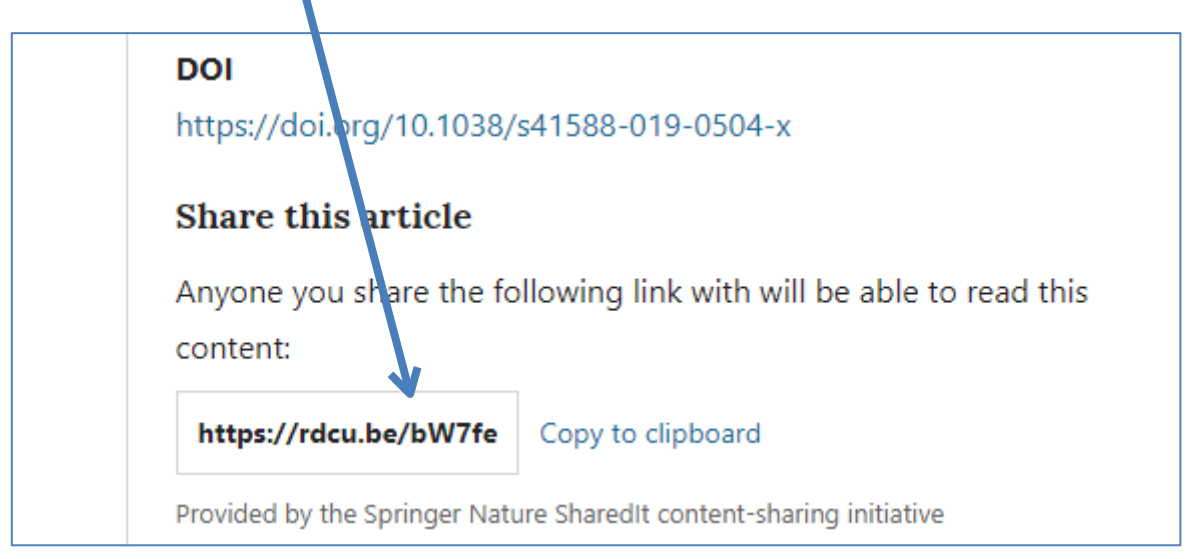